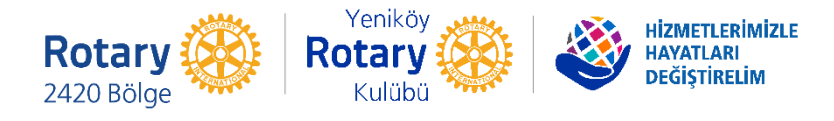

# "ATMA BAĞIŞLA" TYK ATS SİSTEME GİRİŞ

"Atma Bağışla" projesine destek vermek isteyen UR 2420 Rotary Kulüp üyelerimizin ve dostlarımızın izleyecekleri yol haritasını detaylı bir şekilde aşağıda belirtmekteyiz:

## 1) ATS Web Adresi

<u>www.tyk.org.tr</u> adresine girilerek sağ üst köşede yer alan
<TYK ATS>> butonu tıklanır ya da direk

<u>www.tyk.org.tr</u> adresine giriş yapılarak sağ üst köşede yer alan «TYK ATS» butonu tıklanır

ats.tyk.org.tr adresine giriş yapılır

## 2) Sisteme Giriş

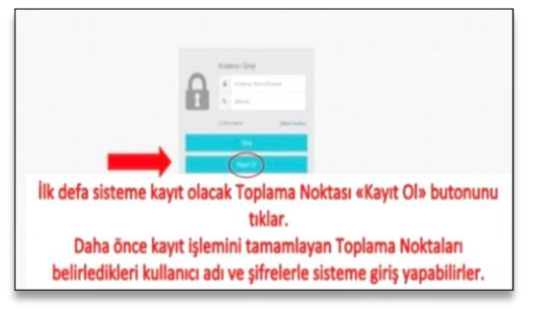

- İlk defa sisteme giren kişiler <<Kayıt Ol >> tıklar ve 3. Adıma geçer.
- Daha önce sisteme kaydolmuş kişiler, kullanıcı adı ve şifre bilgileri ile sisteme giriş yaparlar.

## 3) Kayıt Adımları

 Kayıt sayfasına gelince girilmesi gereken bilgiler yandaki resimde gösterilmektedir.

#### <u>ÖNEMLİ NOT:</u>

- <u>Firma/Kullanıcı Tipi:</u> Bayi olarak seçilmelidir.
- <u>Firma Ünvanı:</u> Kulübünüz adı veya Şirket adı olabilir.
- <u>Bayi Adı:</u> 2420/Kulüp adı olarak girilmelidir.
- Mahalle, semt, cadde/sokak, kapı no, ilçe, il bilgileri atıkların teslim alınacağı noktanın adresi olarak girilmelidir.
- Telefon bilgisi girilir.

| KAYIT                            |                                    |
|----------------------------------|------------------------------------|
| Firma/Kullanıcı Tipi :           | Bayi                               |
| Yetkili Adı ve Soyadı :          | Adınız Soyadınız                   |
| Yetkili Cep Telefon No :         | (511) 111-1111                     |
| Yetkili E-Posta Adresi :         | Eposta@adresiniz                   |
| Yetkili E-Posta Adresi Tekrar:   | Eposta@adresiniz                   |
| Yetkili TC Kimlik No :           |                                    |
| Kullanıcı Adı :                  | İstediğinizbirad                   |
| Şifre :                          | •••••                              |
| Şifre Tekrar :                   | •••••                              |
| Firma Ünvanı :                   | Klübünüzün adı/ve ya şirket adı    |
| Bayi Adı :                       | 2420/ 2420_klubunuzn adı           |
| Sahip/sahiplerin adı ve soyadı : | Zorunludeğil                       |
| Tesis Lisans No :                |                                    |
| Toplama Noktası Sayısı :         |                                    |
| Vergi Dairesi :                  | Zorunludeğil                       |
| Vergi No :                       |                                    |
| Mahalle/Semt :                   | Kargonun alınacağı posta adresiniz |
| Cadde/Sokak :                    |                                    |
| Kapı No :                        |                                    |
| İlçe :                           |                                    |

- Sözleşme ve anlaşma metinleri • okunup tıklanır.
- Ben robot değilim işaretlenir. •
- <<Kayıt Ol>> butonuna tıklanır

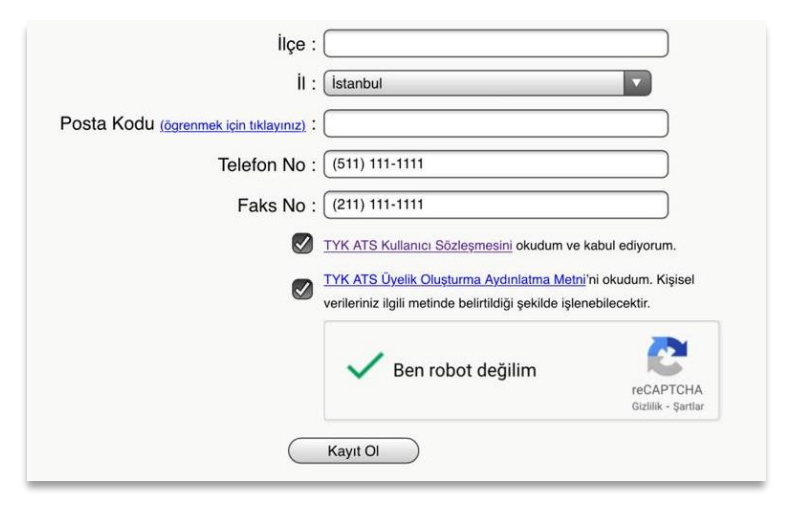

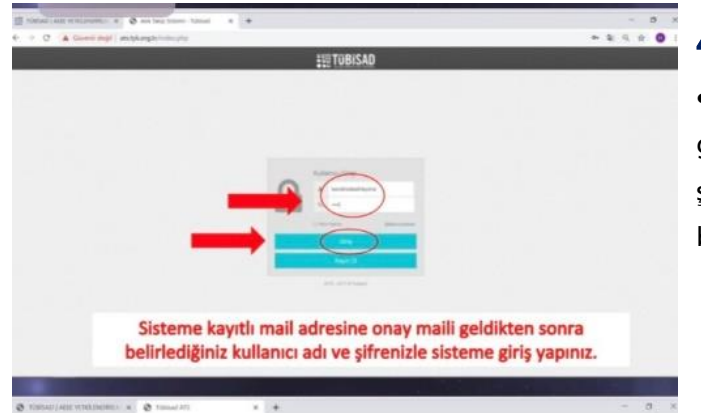

## 4) Kayıt Onayı

• Sisteme kayıtlı olan email adresinize onay maili geldikten sonra artık ATS'ye kullanıcı adı ve şifrenizle giriş kullanmaya yapıp, sistemi başlayabilirsiniz.

v ×

Bitti

0

1

## 5) Atık Listesi Oluşturmak – Atık Göndermek İçin Yapılması Gerekenler

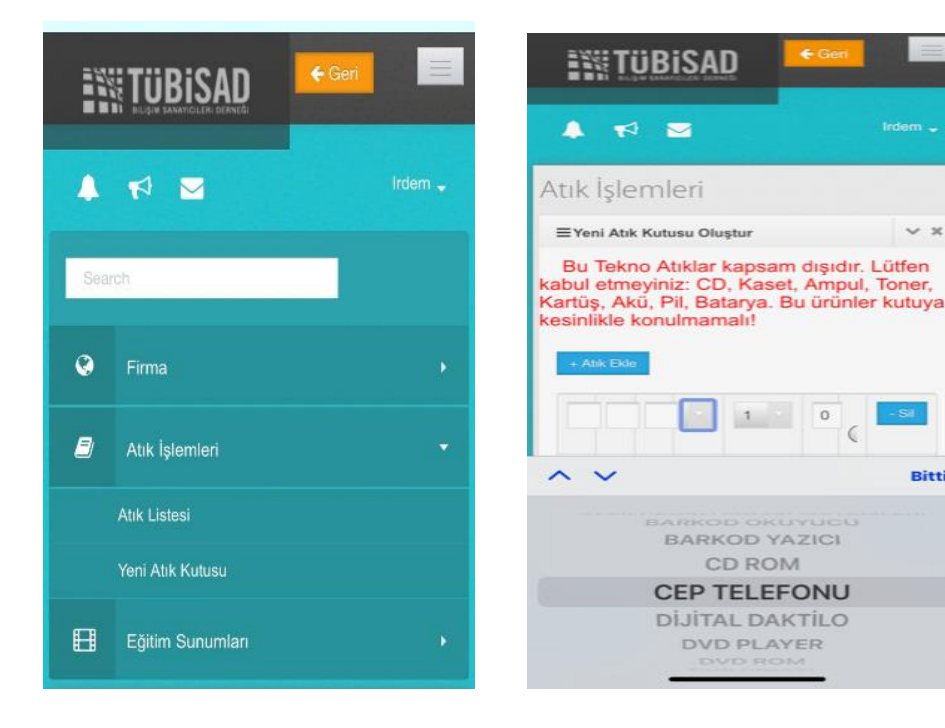

• E-atıklarınızı yollamak için, sisteme giriş yaptıktan sonra menüde Atık İşlemleri'ni seçin.

• Sonra Yeni Atık Kutusu oluşturun linkine tıklayın.

 Göndermek istediğiniz atıklar için liste oluşturun.

| ık Listesi                  |               |                  |          |                     |                       |        |              |                  |    |
|-----------------------------|---------------|------------------|----------|---------------------|-----------------------|--------|--------------|------------------|----|
|                             |               |                  |          |                     |                       |        |              | ¢                | X2 |
| eni Abk Kutusu Olu          | ştur          |                  |          |                     |                       |        |              |                  |    |
| EAbk Listesi                |               |                  |          |                     |                       |        |              | ~                | ×  |
| 10 records p                | seu belde     |                  |          |                     | Arama:                |        |              |                  | 1  |
| Firma B                     | layi 🌖        | Oluşturan        | B.Sayısı | Oluşturma<br>Tarihi | Durumu                | 10     | Gön<br>Tarih | Takip<br>No      |    |
| Man koy Rotary 24           | 425<br>Aanbu  | Yasemin<br>İrtem | 1        | 28.05.2020 16:51    | Oluşturulma Sürecinde | C      |              |                  | 8  |
| Yen köyRotary – 24<br>İs    | 420<br>dantei | Yasemn<br>Irtem  | 1        | 28.05.2020 17:18    | Oluştunulma Sürecində | ß      |              |                  | 8  |
| iðsteri len 1 - 2 töplarn í | 2 kayıl       |                  |          |                     |                       | - Prev | 1            | $\text{hex} \to$ |    |

## 6) Barkod Oluşturma

• Oluşturduğumuz atık listelerini araç butonuna basarak atık kutusu yaratın.

Atıklarınızı yollayabilmek
için ücretsiz UPS kargoyu
çağırmak üzere barkod
oluşturun.

# 7) Ücretsiz Kargolama

 Sistemin önerdiği adımları takip ederek kutuladığınız atıklarınızı, adresinize gelen UPS görevlisine teslim edin.

| TC Ho          |                                 |                                                        |                                                                        |                                                                                            |                                                   | Y                                                                                                    |
|----------------|---------------------------------|--------------------------------------------------------|------------------------------------------------------------------------|--------------------------------------------------------------------------------------------|---------------------------------------------------|----------------------------------------------------------------------------------------------------|
| TC Ho          | 714                             |                                                        |                                                                        |                                                                                            |                                                   |                                                                                                    |
|                | Telefor.                        | Au k                                                   | Adet                                                                   | 103                                                                                        | Resin Desyası                                     |                                                                                                    |
| \$1763015617   |                                 | DISER                                                  | 1. C                                                                   | 5                                                                                          |                                                   |                                                                                                    |
|                |                                 |                                                        | 10                                                                     | 3                                                                                          |                                                   |                                                                                                    |
| Sayısı         |                                 |                                                        |                                                                        |                                                                                            |                                                   |                                                                                                    |
|                |                                 |                                                        |                                                                        |                                                                                            |                                                   |                                                                                                    |
| eçtikten son   | ra berkod yazo                  | tirmek lçin "2.                                        | ADIM' ba                                                               | tonuna tika                                                                                | ayınız.                                           |                                                                                                    |
| aç koliden olu | iemektadir? 1                   |                                                        |                                                                        |                                                                                            |                                                   |                                                                                                    |
|                |                                 |                                                        |                                                                        |                                                                                            |                                                   |                                                                                                    |
|                | im 1<br>Sayısı<br>seçtiklen son | lim 1 2 Adm 2<br>Sayisi<br>seçtiklen sonra berkod yazı | lim 1 2 Adm 2 3<br>Sayısı<br>seçtiklen sonra berkod yazdırmek için "2. | I<br>Im I 2 Adm 2 3 Adm 3<br>Bayisi<br>Beçtiklen sonra berkod yazdırmek için "2. A.JIM" bu | I 3<br>Im I 2 Adm 2 3 Adm 3 4<br>Bayesi<br>Bayesi | I 3<br>Im I I Adım 2 3 Adım 3 4 Adım 4<br>Bayısı<br>seçtikten sonra barkod yazdırmek için "2. A.DI'M" butonuna bicayınız. |